# BogDan Vatra <bogdan@kdab.com> Ot Developer Days Days 2013

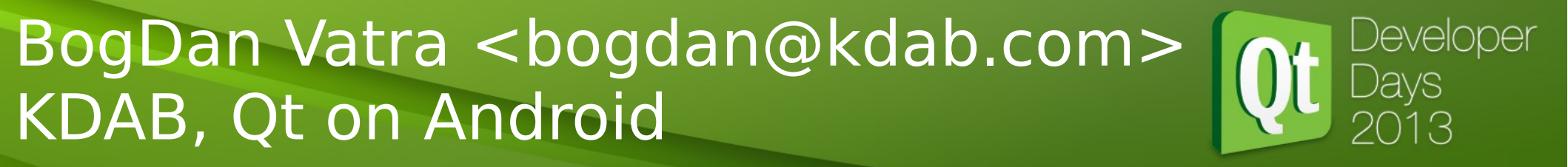

# How many of you have an Android device ?

BogDan Vatra <bogdan@kdab.com> Ot Developer Days Days 2013

## Well, you are in luck !

We are going to learn how to use Qt and Qt Creator to target your Android device !

#### BogDan Vatra <bogdan@kdab.com> Ot Developer KDAB, Qt on Android

## Step by step Qt on Android tutorial

# Who am I ?

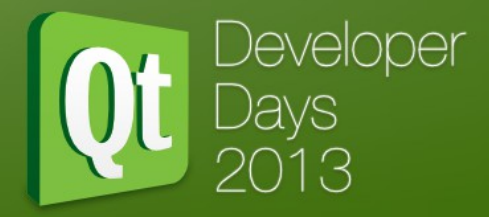

- I am Bogdan Daniel Vatra (AKA BogDan).
- C/C++ developer for over 14 years.
- Qt developer for over 11 years.
- Initial author of Qt port on Android.
- The author and the current leader of Necessitas project (Qt4 port on Android).
- Active KDE (necessitas) and qt-project contributor.
- Last but not least a KDABian !

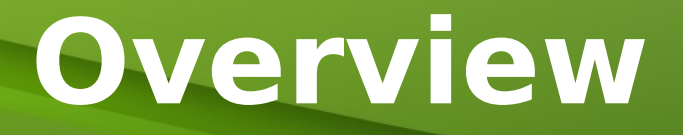

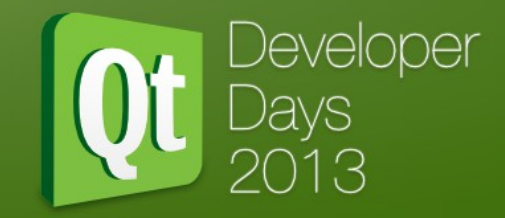

#### > Qt status.

- Development setup for Android.
- Using Qt Creator for Android.
- Deployment options.

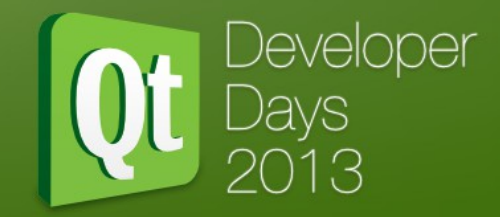

## **Qt** Core

#### - 5.1 & 5.2

missing system semaphores and shared memory.

- 5.3

Shared memory is on my TODO list

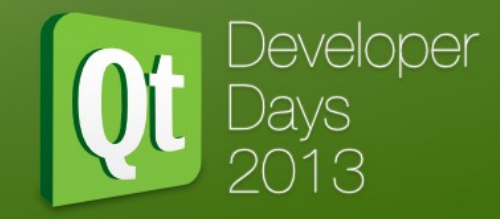

#### **Qt Multimedia**

- video and audio works
- missing camera support
- 5.2
  - brings camera support
- 5.3
  - ATM no other plans

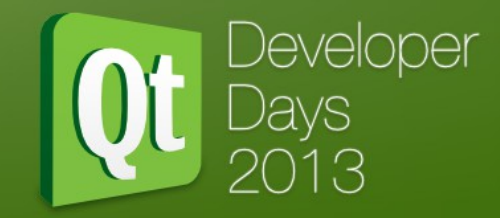

## **Qt Network**

#### - 5.1

missing SSL support

- brings SSL support
- 5.3
  - ATM no other plans

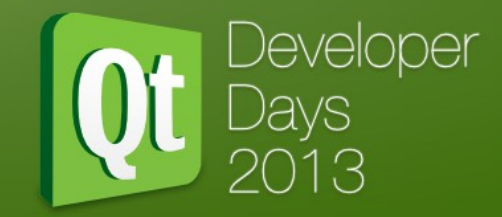

# **Qt Quick Controls**

#### - 5.1

missing android native style

- brings android native style
- 5.3
  - ATM no other plans

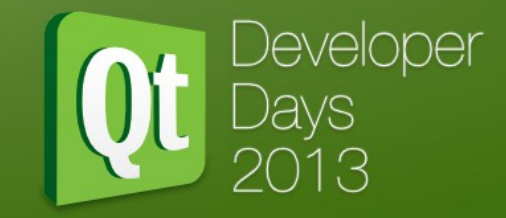

# Qt SQL

- 5.1
- 5.2
- 5.3
  - only sqlite is provided by Qt-Project SDK

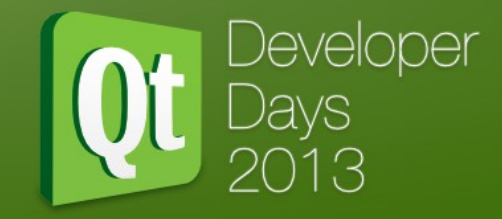

# Qt WebKit & Qt WebKitWidgets

- 5.1
- 5.2
  - missing
- 5.3
  - we'll see, any volunteer(s) ?

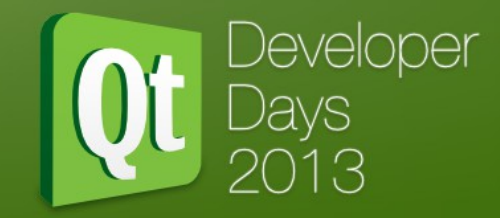

# **Qt Widgets**

- 5.1
  - missing android native style

- brings android native style
- 5.3
  - ATM no other plans

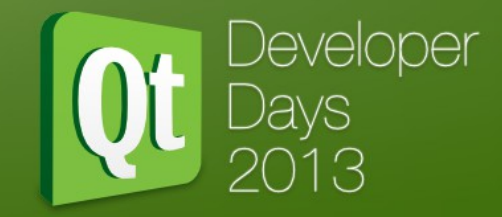

- Qt GUI Qt QML Qt Quick Qt Quick Layouts Qt Test
- just work on all Qt versions

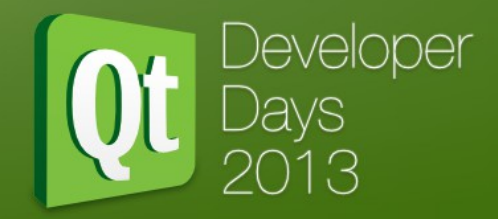

#### **Qt Android Extras**

- 5.1
  - missing
- 5.2
  - additional functionality for development on Android
    - QJNIEnvironment, access to the JNI Environment
    - QJNIObject, C++ wrapper around a Java class
- 5.3
  - android services/binder support is on my TODO list

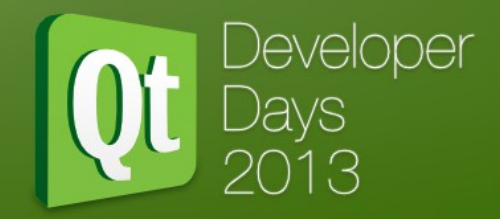

## **Qt Bluetooth**

- 5.1
  - missing
- 5.2
  - missing
- 5.3
  - on my TODO list

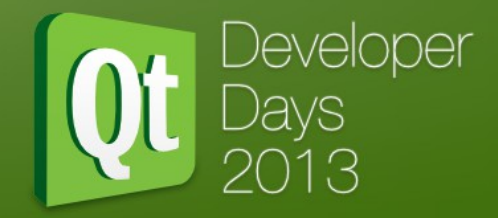

# Qt NFC

- 5.1
  - missing
- 5.2
  - missing
- 5.3
  - on my TODO list

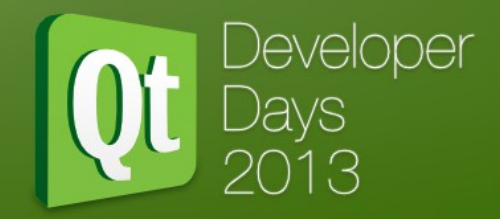

## **Qt Positioning**

- 5.1
  - missing
- 5.2
  - missing
- 5.3
  - on my TODO list

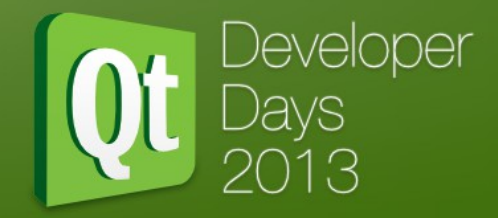

## **Qt D-Bus**

- 5.1
- 5.2
- 5.3
  - missing, android uses the binder IPC.

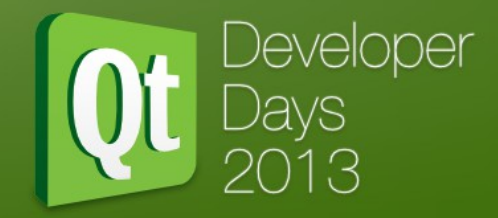

## **Qt Sensors**

- 5.1
  - commonly used sensors
- 5.2
  - more sensors added
- 5.3
  - ATM no other plans

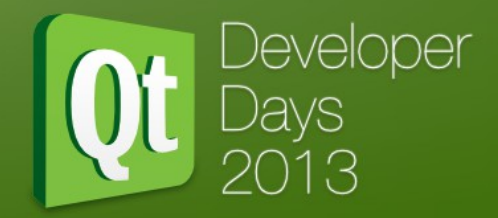

## **Qt PrintSupport**

- 5.1
- 5.2
- 5.3
  - missing, no native print support on Android

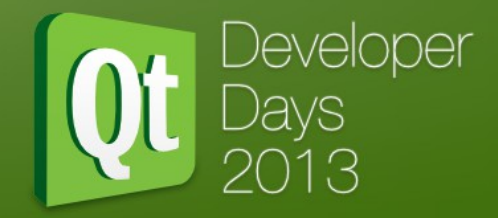

## Qt OpenGL

- 5.1
- 5.2
  - limited to one top level widget
  - can't mix QGLWidget with other QWidget
- 5.3
  - there is hope to use one more top level widget
  - can mix QGLWidget with other QWidgets

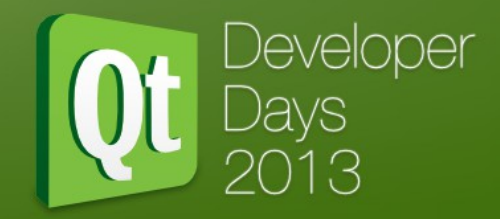

## **Qt SerialPort**

- 5.1
- 5.2
  - missing
- 5.3
  - any volunteer(s) ?

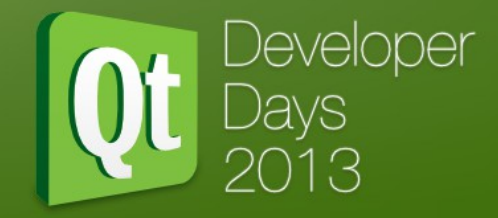

Qt Concurrent Qt Declarative Qt GraphicalEffects Qt ImageFormats Qt Script Qt ScriptTools Qt SVG Qt XML Qt XMLPatterns

- just work on all Qt versions

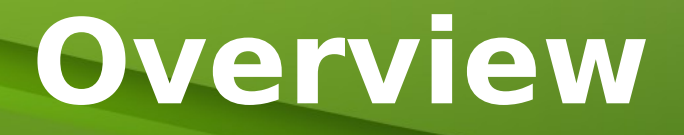

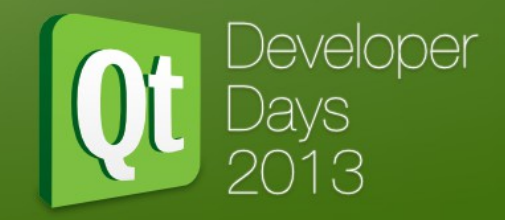

- Qt status.
- Development setup for Android.
- Using Qt Creator for Android.
- Deployment options.

#### Setting up the development of Developer Days 2013

# Supported platforms:

- GNU/Linux
- Windows
- Mac

For a painless experience I do recommend GNU/Linux. For the rest of the presentation I'll refer only to GNU/Linux.

#### Install **ant** and **(open) JDK 6** (JDK 7 has a known issue when signing the package which is fixed in Qt Creator 3.0).

On debian based systems you can use the following command: apt-get install ant openjdk-6-jdk

#### Download QtProject's SDK from http://qt-project.org/download

#### Download Android SDK (ver. 22+) from http://developer.android.com/sdk/index.html

You need to download ONLY the SDK not ADT Bundle or Android Studio !

apps. It includes the essential Android SDK components and a version of the Eclipse IDE with builtin **ADT (Android Develop er Tools)** to streamline your Android app development.

With a single download, the ADT Bundle includes everything you need to begin developing apps:

- Eclipse + ADT plugir
- Android SDK Tools
- Android Platform-tools
- The latest Android platform
- The latest Androis system image for the emulator

#### Android Studio Farly Access Preview

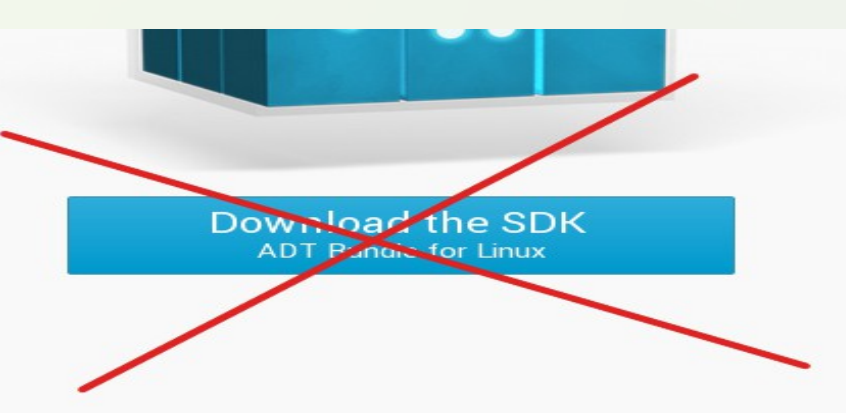

Developer

A new Android development environment called Android Studio, based on IntelliJ IDEA, is now available as an **early access preview**. For more information, see Getting Started with Android Studio.

If you prefer to use an existing version of Eclipse or another IDE, you can instead take a more customized approach to installing the Approach SDK See the following instructions:

#### USE AN EXISTING IDE

It you already have an IDE you want to use for Android app development, setting up a new SDK requires that you download the SDK Tools, then select additional Android SDK packages to install (such as the Android platform and system image). If you'll be using an existing version or Eslipse, then you can add the ADT plugin to it.

Download the SDK Tools for Linux

# Download Android NDK (ver. r9+) from <a href="http://developer.android.com/tools/sdk/ndk/index.html">http://developer.android.com/tools/sdk/ndk/index.html</a>

Extract the NDK&SDK and run android-sdk/tools/android tool and install SDK Tools, SDK Build-tools and Android API-10 SDK Platform. If you are planning to build Qt yourself you'll need to install also API-11.

Developer

| SDK Path: /root/work/gt/android-sdk-linux  |                                                                           |                        |                 |                    |  |  |
|--------------------------------------------|---------------------------------------------------------------------------|------------------------|-----------------|--------------------|--|--|
| Packages                                   |                                                                           |                        |                 |                    |  |  |
| 📫 Name                                     | API                                                                       | Rev.                   | Status          | ×                  |  |  |
| ▼ □ 🗀 Tools                                |                                                                           |                        |                 |                    |  |  |
| 🗆 📌 Android SDK Tools                      |                                                                           | 22.0.5                 | 👼 Installed     |                    |  |  |
| 🗹 📌 Android SDK Platform-tools             |                                                                           | 18.0.1                 | 🗇 Not installed |                    |  |  |
| 🗹 📌 Android SDK Build-tools                |                                                                           | 18.0.1                 | Not installed   |                    |  |  |
| 🗆 📌 Android SDK Build-tools                |                                                                           | 17                     | 🗋 Not installed |                    |  |  |
| 🗢 🗖 🔂 Android 4.3 (API 18)                 |                                                                           |                        |                 |                    |  |  |
| Documentation for Android SDK              | 18                                                                        | 1                      | Not installed   |                    |  |  |
| 🗹 📫 SDK Platform                           | 18                                                                        | 1                      | 🗇 Not installed |                    |  |  |
| Samples for SDK                            | 18                                                                        | 1                      | Not installed   |                    |  |  |
| 🗹 🎟 ARM EABI v7a System Image              | 18                                                                        | 2                      | Not installed   |                    |  |  |
| 🗌 💵 Intel x86 Atom System Image            | 18                                                                        | 1                      | Not installed   |                    |  |  |
| 🗌 🫱 Google APIs                            | 18                                                                        | 2                      | Not installed   |                    |  |  |
| Sources for Android SDK                    | 18                                                                        | 1                      | Not installed   |                    |  |  |
| Android 4.2.2 (API 17)                     |                                                                           |                        |                 |                    |  |  |
| Android 4.1.2 (API 16)                     |                                                                           |                        |                 |                    |  |  |
| Android 4.0.3 (API 15)                     |                                                                           |                        |                 |                    |  |  |
| Android 4.0 (API 14)                       |                                                                           |                        |                 |                    |  |  |
| Android 3.2 (API 13)                       |                                                                           |                        |                 |                    |  |  |
| Android 3.1 (API 12)                       |                                                                           |                        |                 |                    |  |  |
| 🕨 🔲 🔂 Android 3.0 (API 11)                 |                                                                           |                        |                 |                    |  |  |
| 🔻 🗌 🔂 Android 2.3.3 (API 10)               |                                                                           |                        |                 |                    |  |  |
| 🗹 👘 SDK Platform                           | 10                                                                        | 2                      | 🗋 Not installed |                    |  |  |
| Samples for SDK                            | 10                                                                        | 1                      | Not installed   |                    |  |  |
| 🗌 1 Intel x86 Atom System Image            | 10                                                                        | 2                      | Not installed   |                    |  |  |
|                                            | - 10                                                                      |                        | A Nat installed |                    |  |  |
| Show: 🗹 Updates/New 🗹 Installed 🗌 Obsolete | Select                                                                    | <u>New</u> or <u>I</u> | Updates         | Install 6 packages |  |  |
| Sort by:      API level     O Repository   | Sort by:      API level O Repository     Deselect All     Delete packages |                        |                 |                    |  |  |
|                                            |                                                                           |                        |                 |                    |  |  |

Enable **USB Debugging** on your device. On GNU/Linux you have to set the **USB permissions** for your device.

Android provides a detailed page on this matter. Please check: http://developer.android.com/tools/device.html

#### run android-sdk/platform-tools/adb devices

to see if you enabled the USB debuging and set the permissions correctly.

- Setting up Qt Creator for Android
  - Go to Tools->Option->Android settings page
    - Set Android SDK location
    - Set Android NDK location
    - Make sure Automatically creates kits for Android tool chains is checked.
    - Set Ant locaion
    - Set JDK location
    - Click Apply button !

If you don't see the Android page, it means that the plugin is disabled and you must first enable it (**Help->About plugins**)

| Filter          | Android                |                 |                  |                  |                          |         |
|-----------------|------------------------|-----------------|------------------|------------------|--------------------------|---------|
| Environment     | Android Configurations | s               |                  |                  |                          |         |
| Text Editor     | Android SDK location:  | /root/necess    | itas/android-s   | sdl<             |                          | Browse  |
| 🌃 FakeVim       | Android NDK location:  | /root/necess    | itas/android-r   | ndk              |                          | Browse  |
| Help            |                        | Found 6 tool    | chains for this  | NDK.             |                          |         |
| <b>{}</b> C++   |                        | 🗸 Automatica    | ally create kits | for Android too  | ol chains                |         |
| 🚄 Qt Quick      |                        |                 | for architectu   | ure mips is miss | ing.<br>Build & Pup > Ot |         |
| 🕕 Build & Run   |                        | Versions.       | e Quiversion, s  |                  | Bulla & Run > Qt         |         |
| 🗪 Debugger      | Ant location:          | /usr/bin/ant    |                  |                  |                          | Browse  |
| 💥 Designer      | JDK location:          | /usr/lib/jvm/jo | dk-7-oracle-x6   | 64               |                          | Browse  |
| 🛄 Analyzer      | AVD Manager            | System/dat      | a partition siz  | e: 1024 Mb       | Start Android AVD        | Manager |
| Presion Control | AVD Nam                | ie              | AVD Target       | CF               | PU/ABI                   | Add     |
| 🚭 Android       | android_10             |                 | API 10           | armeabi          |                          | Remove  |
| 🐵 BlackBerry    | x86                    |                 | API 16           | x86              |                          | Start   |
| Devices         | android-16             |                 | API 16           | armeabi-v7a      |                          | Scare   |
| 🚮 Code Pasting  | android-17             |                 | API 17           | armeabi-∨7a      |                          |         |
|                 | android-mips           |                 | API 17           | mips             |                          |         |
|                 | android-18             |                 | API 18           | armeabi-∨7a      |                          |         |
|                 |                        |                 |                  |                  |                          |         |
| I               |                        |                 |                  |                  |                          |         |

OK

Apply

Cancel

- Setting up Qt Creator for Android
  - check if Qt Creator created the Android kits

| Filter          | Build & Run                                                                                       |                |
|-----------------|---------------------------------------------------------------------------------------------------|----------------|
| Environment     | General Kits Qt Versions Compilers CMake                                                          |                |
| Text Editor     | Name                                                                                              | Add            |
| 🌃 FakeVim       | ✓ Auto-detected<br>Android for (GCC 4.8, Ot 5.1.0)                                                | Clone          |
| Help            | Android for arm (GCC 4.6, Qt 4.8.2)2                                                              | Remove         |
| <b>{}</b> C++   | Android for arm (GCC 4.6, Qt 4.8.2)3<br>Android for arm (GCC 4.6, Qt 5.1.0)                       | Make Default   |
| 🗸 Qt Quick      | Android for arm (GCC 4.6, Qt 5.1.0)-Qt 5.1.0 for Android armv7                                    | Indice Derdale |
| 0 Build & Run   | Android for arm (GCC 4.6, Qt 5.1.1)<br>Android for arm (GCC 4.6, Qt 5.2.0)                        |                |
| Debugger        | Android for arm (GCC 4.8, Qt 4.8.2)                                                               |                |
|                 | Android for arm (GCC 4.8, Qt 5.1.0)                                                               |                |
|                 | Android for armeabi (GCC 4.8, Qt 5.1.1)<br>Android for armeabi (GCC 4.8, Qt 5.2.0)                |                |
| Analyzer        | Android for x86 (GCC 4.6, Qt 5.1.0)                                                               |                |
| Version Control | Android for x86 (GCC 4.6, Qt 5.1.1)                                                               |                |
| 🧔 Android       | Android for x86 (GCC 4.8, Qt 5.1.0)<br>Android for x86 (GCC 4.8, Qt 5.1.1)                        |                |
| 🐵 BlackBerry    | Desktop Qt 5.1.0 GCC 64bit                                                                        |                |
| Devices         | ✓ Manual                                                                                          |                |
|                 | Android for (GCC 4.6, Qt 5.1.0)                                                                   |                |
| Code r dsting   | Android for arm (GCC 4.6, Qt 4.8.2)<br>Android for arm (GCC 4.6, Qt 4.8.2)-Ot 4.8.2 (armeabi-y7a) |                |
|                 | Android for armeabi (GCC 4.6, Qt 5.2.0)                                                           |                |
|                 | Android qt 5.1.0                                                                                  |                |
|                 | Desktop (derault)<br>Desktop 5.1                                                                  | •              |
| L]              |                                                                                                   |                |
|                 | OK                                                                                                | Apply Cancel   |

#### Setting up the development of Developer Days 2013

- Setting up Qt Creator for Android
  - Uncheck Warn when debugging "Release" builds

| Filter          | Debugger                                                                                           |
|-----------------|----------------------------------------------------------------------------------------------------|
| Environment     | General GDB GDB Extended Locals & Expressions                                                      |
| Text Editor     | Behavior                                                                                           |
| 🌃 FakeVim       | ✓ Use alternating row colors in debug views                                                        |
| Pelp            | ✓ Use tooltips in main editor while debugging □ Populate source file view automatically            |
| <b>{}</b> C++   | □ Close temporary views on debugger exit  Switch to previous mode on debugger exit                 |
| 📣 Qt Quick      | ✓ Bring Qt Creator to foreground when application ✓ Show QML object tree                           |
| 🕦 Build & Run   | Set breakpoints using a full absolute path                                                         |
| 🔎 Debugger      | Varn when debugging "Release" builds                                                               |
| 💢 Designer      | Maximum stack depth:    20    Imaximum string length:    10000    Imaximum string length:    10000 |
| 🔳 Analyzer      | Source Paths Mapping                                                                               |
| Version Control | Source path Target path                                                                            |
| 🧔 Android       | Add Ot sources                                                                                     |
| 🐵 BlackBerry    | Bamaya                                                                                             |
| Devices         | Kemove                                                                                             |
| 🚰 Code Pasting  |                                                                                                    |
|                 |                                                                                                    |
|                 |                                                                                                    |
|                 | Larget path:                                                                                       |
| ]               | OK Apply Cancel                                                                                    |

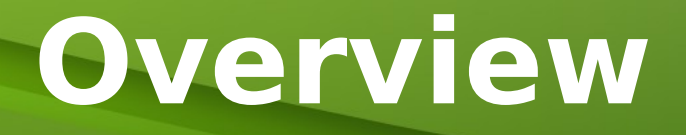

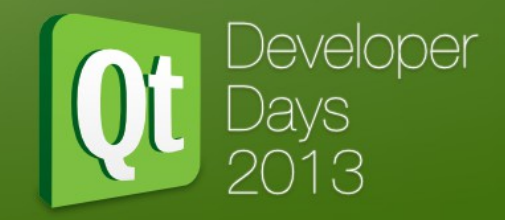

- Qt status.
- Development setup for Android.
- Joing Qt Creator for Android.
- Deployment options.

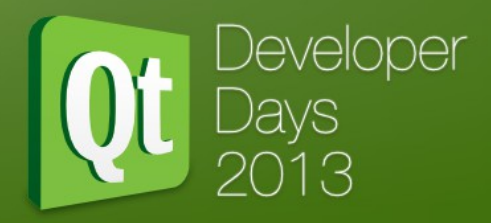

< Back

Next >

Cancel

This part will cover only the Qt Creator Android specific part not the whole Qt Creator.

- Open/Create a project
- Choose an Android KIT

| Debug     | st/build-lestQtQML-Android for arm GCC 4 6 Qt 5 2 0-Debug  | Browse    |
|-----------|------------------------------------------------------------|-----------|
| ✓ Release | t/build-TestQtQML-Android_for_arm_GCC_4_6_Qt_5_2_0-Release | Browse    |
| 🗹 💠 Andro | oid for arm (GCC 4.8, Qt 5.1.1) Manage                     | Details 🔺 |
| ✓ Debug   | st/build-TestQtQML-Android_for_arm_GCC_4_8_Qt_5_1_1-Debug  | Browse    |
| ✓ Release | t/build-TestQtQML-Android_for_arm_GCC_4_8_Qt_5_1_1-Release | Browse    |

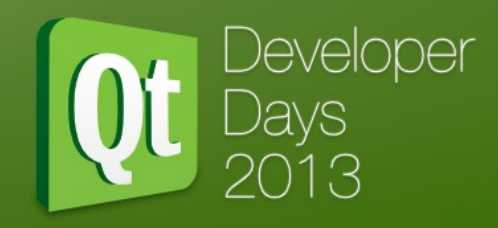

Select an Android KIT

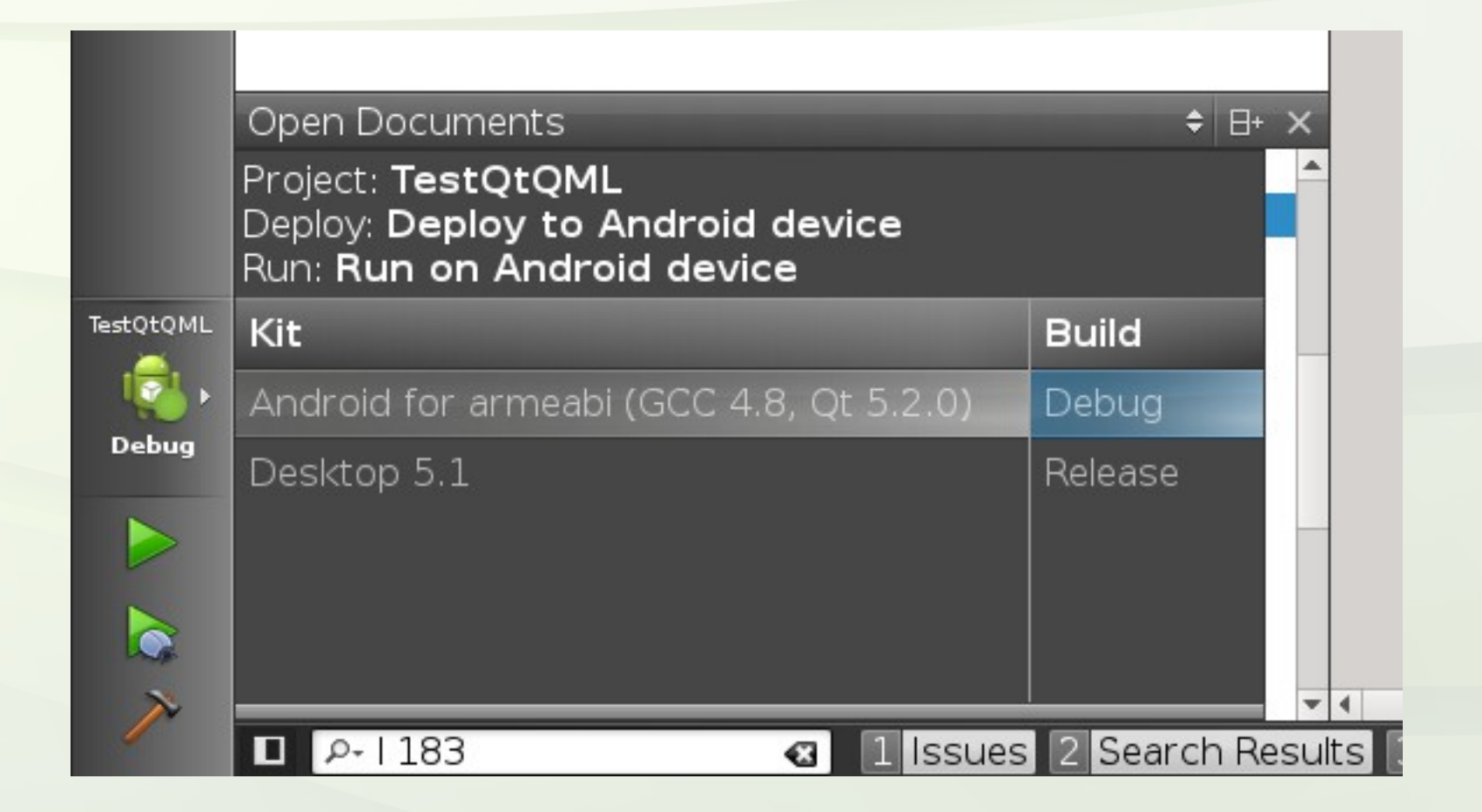

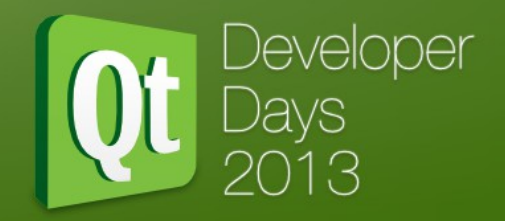

After the previous step, Qt Creator will create and add a few files to **android** folder. Most of these files are specific to your project and you should add them to your project SCM.

- The following files are needed to build an android application
  - AndroidManifest.xml
  - version.xml
  - res/\*
  - src/\*
- Autogenerated file, should not be added to your project SCM.
  - build.xml
  - local.properties
  - proguard-project.txt
  - project.properties
  - assets/\*
  - bin/\*
  - gen/\*
  - libs/\*

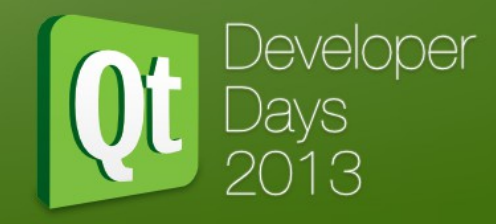

Warning: assets and libs folders are not cleaned automatically, so if you are are removing libs/resources, make sure you are removing these folders before you build the final android package.

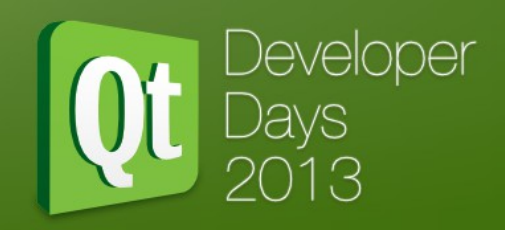

- Setting up the AndroidManifest.xml
  - Package name, reversed URL (e.g. com.kdab.application)
  - Version code, this field is used by Google Play to upgrade your existing applications
  - Version name, is the version displayed in Android settings
  - Application name, is the name displayed in Android launcher
  - Run, this is the application that java part will run
  - Permissions. Here you must add all permissions that your application needs to access (e.g. internet, sd card, sensors, etc.).

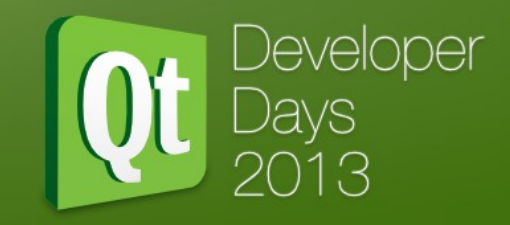

#### Setting up the AndroidManifest.xml

| File Ed       | ir <u>Palia Depug Augize jools wi</u> ndow <u>H</u> elp                                                                                                    |                                                                          |                       |
|---------------|----------------------------------------------------------------------------------------------------|--------------------------------------------------------------------------|-----------------------|
|               | Projects 🗢 🕏 🗄 🗙                                                                                                    | ♦ ♦ 🖬 AndroidManifest.xml                                                | Line: 1, Col: 1 🛛 🖽 × |
| Qt            | <ul> <li>TestQtQML</li> <li>TestQtQML.pro</li> </ul>                                                                                                    | Package                                                                  |                       |
| Welcome       | <ul> <li>Image: Image: The second second</li></ul> | Package name: org.qtproject.example.TestQtQML                            |                       |
| Edit          | ▶ 🔚 QML<br>▼ 🛅 Other files                                                                                                    | Version code: 1 🗘                                                        |                       |
| Design        | <ul> <li>▼ android</li> <li>▶ android</li> </ul>                                                                                                    | Version name: 1.0                                                        |                       |
|               | <ul> <li>isrc/org</li> <li>AndroidManifest.xml</li> </ul>                                                                                                    | Application                                                              |                       |
| Debug         | 🥃 version.xml                                                                                                    | Application name: TestQtQML                                              |                       |
| Projects      |                                                                                                    | Run: TestQtQML                                                           |                       |
| Analyze       |                                                                                                    | Application icon:                                                        |                       |
| ?<br>Help     |                                                                                                    | Permissions                                                              |                       |
| l             |                                                                                                    | android.permission.INTERNET<br>android.permission.WRITE_EXTERNAL_STORAGE | Remove                |
| L             | Open Decuments                                                                                                    | android.permission.ACCESS_CHECKIN_PROPERTIES                             | - Add                 |
|               | AndroidManifest.xml                                                                                                    |                                                                          |                       |
|               | main.qmi                                                                                                    |                                                                          |                       |
| TestQtQML     |                                                                                                    |                                                                          |                       |
| V. ↓<br>Debug |                                                                                                    |                                                                          |                       |
|               |                                                                                                    |                                                                          |                       |
|               |                                                                                                    |                                                                          |                       |
| ×             |                                                                                                    |                                                                          |                       |

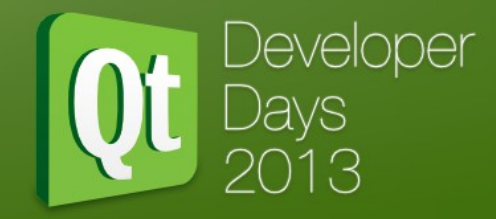

- Setting up the AndroidManifest.xml
  - Qt Creator 3.0 allows you to choose Minimum and Target SDK

| <u>File</u> <u>E</u> d | it <u>B</u> uild <u>D</u> ebug <u>A</u> nalyze <u>l</u> ools <u>W</u> indow <u>H</u> elp                                                                                                    |                                                |                                                              |         |
|------------------------|----------------------------------------------------------------------------------------------------|------------------------------------------------|--------------------------------------------------------------|---------|
|                        | Projects 🗢 🗘 😕 🗄 🗙                                                                                                    | 🔶 🔶 🗃 AndroidManifest.xm                       | General XML Source Line: 1, Col:                             | 1 B+ ×. |
| Qt                     | <ul> <li>TestQtQML</li> <li>TestQtQML.pro</li> </ul>                                                                                                    | Package                                        |                                                              |         |
| Welcome                | <ul> <li>Image: mage: state of the state of the state</li></ul> | Package name:                                  | org.qtproject.example.TestQtQML                              |         |
| Edit                   | ▼ III Other files ▼ III android                                                                                                    | Version code:                                  | 1                                                            |         |
| - Xe                   | ► Tes                                                                                                    | Version name:                                  | 1.0                                                          |         |
| Design                 | AndroidManifest.xml                                                                                                    | Minimum required SDK:                          | Not set                                                      | •       |
| Debug                  | Ibjava.so Ø Makefile                                                                                                    | Target SDK:                                    | Not set                                                      | •       |
| Projects               | READ-THIS-BEFORE-MANUALLY-ADDI<br>version.xml                                                                                                    | Application                                    |                                                              |         |
|                        |                                                                                                    | Application name: Tes                          | :QtQML                                                       |         |
| Analyze                |                                                                                                    | Run: Tes                                       | : Qt QML                                                     | •       |
| ?<br>Help              |                                                                                                    | Application icon:                              |                                                              |         |
|                        |                                                                                                    | Permissions                                    |                                                              |         |
|                        |                                                                                                    | android.permission.IN<br>android.permission.WP | TERNET<br>ITE_EXTERNAL_STORAGE                               | Remove  |
|                        |                                                                                                    | android.permission.AC                          | CESS_CHECKIN_PROPERTIES                                      | Add     |
|                        | Open Documents<br>AndroidManifest.xml                                                                                                    |                                                |                                                              |         |
| TestQtQML              |                                                                                                    |                                                |                                                              |         |
| Debug                  |                                                                                                    |                                                |                                                              |         |
|                        |                                                                                                    |                                                |                                                              |         |
|                        |                                                                                                    |                                                |                                                              |         |
| ×                      |                                                                                                    |                                                |                                                              |         |
|                        | P-Type to locate (Ctrl     Ilssues 2 Se                                                                                                    | arch Results B Application O                   | utput 4 Comple Output 6 General Messages 7 Version Control 🚖 | -       |

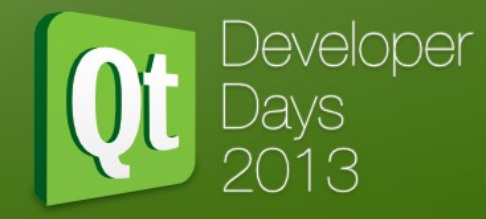

- Setting up the AndroidManifest.xml
  - Android manifest is quite complicated sometime you need to edit manually

| <u>File</u> <u>E</u> dit | <u>Build D</u> ebug <u>A</u> nalyze <u>T</u> ools <u>W</u> indow <u>H</u> elp |                                                                                                    |
|--------------------------|-------------------------------------------------------------------------------|----------------------------------------------------------------------------------------------------|
|                          | Projects 🗧 🕏 🗄 🗙                                                              | 🔹 🛊 🖬 AndroidManifest.xml 🗧 General 🕅 XML Source 🔵 🛛 🛛 🕹 Eine: 1, Col: 1 🛛 🖶 🗙                                                                                                    |
| Ot                       |                                                                               | 1 xml version='1.0' encoding='utf-8'/                                                                                                    |
| Welcome                  | IestQtQML.pro Istquick2applicationviewer                                      | 2                                                                                                    |
| 2                        | Sources                                                                       | <application android:label="(string/app_name" android:name="org.qtproject.qt5.android.bindings.qtApplication"><br/>continuity_apdroid.bindingage="org.qtproject.qt5.android.bindings.qtApplication" android:label="(string/app_name"&gt;<br/>continuity_apdroid.bindingage="org.qtproject.qt5.android.bindings.qtApplication" android:label="(string/app_name"&gt;<br/>continuity_apdroid.bindingage="org.qtproject.qt5.android.bindings.qtApplication" android:label="(string/app_name"&gt;<br/>continuity_apdroid.bindingage="org.qtproject.qt5.android.bindings.qtApplication" android:label="(string/app_name"&gt;<br/>continuity_apdroid.bindingage="org.qtproject.qt5.android.bindings.qtApplication" android:label="(string/app_name"&gt;<br/>continuity_apdroid.bindingage="org.qtproject.qt5.android.bindings.qtApplication" android:label="(string/app_name"&gt;<br/>continuity_apdroid.bindingage="org.qtproject.qt5.android.bindings.qtApplication" android:label="(string/app_name"&gt;<br/>continuity_apdroid.bindingage="org.qtproject.qt5.android.bindings.qtApplication" android:label="(string/app_name"&gt;<br/>continuity_apdroid.bindingage="org.qtproject.qt5.android.bindings.qtApplication" android:label="(string/app_name"&gt;<br/>continuity_apdroid.bindingage="org.qtproject.qt5.android.bindings.qtApplication" android:label="(string/app_name"&gt;<br/>continuity_apdroid.bindingage="org.qtproject.qt5.android.bindings.qtApplication" android:label="(string/app_name"&gt;<br/>continuity_apdroid.bindingage="org.qtproject.qt5.android.bindings.qtApplication" android:label="(string/app_name"&gt;<br/>continuity_apdroid.bindingage="org.qtproject.qt5.android.bindings.qtApplication" android:label="(string/app_name"&gt;<br/>continuity_apdroid.bindingage="org.qtproject.qt5.android.bindings.qtApplication" android:label="(string/app_name")</application>                                                                                                    |
| -                        | QML                                                                           | <ul> <li>sativity and off.mane ofg.qtproject.qts.and off.bridgs.qtactivity and off.configuration totate fortscate keyboard<br/>sinten-filters</li> </ul>                                                                                                    |
| Edit                     | 🕶 🛅 Other files                                                               | 6 <pre>caction android:name="android.intent.action.MAIN"/&gt;</pre>                                                                                                    |
|                          | 🕶 🚞 android                                                                   | <pre>7 &lt; category android:name="android.intent.category.LAUNCHER"/&gt;</pre>                                                                                                    |
| Design                   | res                                                                           | 8                                                                                                    |
|                          | Src/org     AndroidManifact.yml                                               | <pre><meta-data android:name="android.app.qt_source_resource_id" android:resource="@array/qt_sources"></meta-data></pre>                                                                                                    |
| Debug                    |                                                                               | <pre>implies and a set of the set of the set</pre> |
|                          | Makefile                                                                      | 12 smeta-data android.name="android.app.turdled_libs_resource_id" android.resource="@array/tr_ttbs/>                                                                                                    |
| Projects                 | 🔝 READ-THIS-BEFORE-MANUALLY-ADD                                               | 13 <pre></pre>                                                                                                    |
|                          | 🤛 version.xml                                                                 | 14 Deploy Qt libs as part of package                                                                                                    |
|                          |                                                                               | <pre>15 <meta-data android:name="android.app.bundle_local_qt_libs" android:value="1"></meta-data></pre>                                                                                                    |
| Analyze                  |                                                                               | ib <pre>smeta-data android:name="android.app.bundled_in_lib_resource_id" android:resource="@array/bundled_in_lib"/&gt; meta-data_android.app.bundled_in_lib_resource_id"_android:resource="@array/bundled_in_lib"/&gt; </pre>                                                                                                    |
| ?                        |                                                                               | Sine ca-data and of camp, build ted_in_assets_resource_id and of camp, build ted_in_assets //                                                                                                    |
| Help                     |                                                                               | <pre>(meta-data android:name="android.app.use local gt libs" android:value="1"/&gt;</pre>                                                                                                    |
|                          |                                                                               | <pre>20 <meta-data android:name="android.app.libs_prefix" android:value="/data/local/tmp/qt/"></meta-data></pre>                                                                                                    |
|                          |                                                                               | 21                                                                                                    |
|                          |                                                                               | 22 <pre></pre>                                                                                                    |
|                          |                                                                               | 23 <meta-data android:name="android.app.static_init_classes" android:value=":"></meta-data>                                                                                                    |
|                          |                                                                               | 25 <                                                                                                    |
|                          |                                                                               | <pre>26 <meta-data android:name="android.app.ministro needed msg" android:value="@string/ministro needed msg"></meta-data></pre>                                                                                                    |
|                          |                                                                               | <pre>27 <meta-data android:name="android.app.fatal_error_msg" android:value="@string/fatal_error_msg"></meta-data> </pre>                                                                                                    |
|                          |                                                                               | 28 Messages maps                                                                                                    |
|                          |                                                                               | 29                                                                                                    |
|                          |                                                                               | 31 Splash screen -                                                                                                    |
|                          |                                                                               | 32                                                                                                    |
|                          |                                                                               | 33                                                                                                    |
|                          |                                                                               | 34 <supports-screens android.normalscreens="true" android:anydensity="true" android:largescreens="true" android:smallscreens="true"></supports-screens>                                                                                                    |
|                          | •                                                                             | <pre>33 <uses-permission android:name="android.permission.INIERNEL"></uses-permission> 36 <uses-permission.android:name="android evternal_storage"="" permission.weine=""></uses-permission.android:name="android></pre>                                                                                                    |
|                          | Open Documents                                                                | 37                                                                                                    |
|                          | AndroidManifest.xml                                                           |                                                                                                    |
|                          | main.qmi                                                                      |                                                                                                    |
|                          |                                                                               |                                                                                                    |
| TestQtQML                |                                                                               |                                                                                                    |
|                          |                                                                               |                                                                                                    |
| Debug                    |                                                                               |                                                                                                    |
|                          |                                                                               |                                                                                                    |
|                          |                                                                               |                                                                                                    |
|                          |                                                                               |                                                                                                    |
|                          |                                                                               |                                                                                                    |
| $\rightarrow$            |                                                                               |                                                                                                    |
|                          | P+ Type to locate (Ctrl I Issues 2 Se                                         | arch Results 3 Application Output 4 Compile Output 6 General Messages 🖉 Version Control 🗢                                                                                                    |

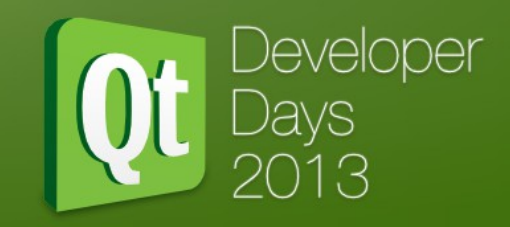

- Setting up the AndroidManifest.xml
  - For more informations about Android Manifest, please check

http://developer.android.com/guide/topics/manifest/manifest-intro.html

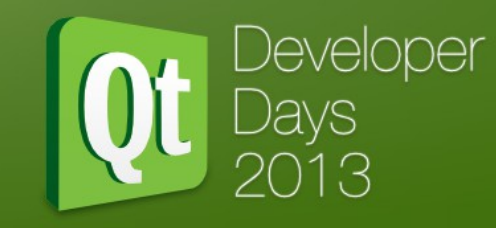

#### Package configuration

| Manage | Kit Android for arm (GCC 4<br>e Kits Build Run                                                                                                    |                                                                                                    |                             |
|--------|----------------------------------------------------------------------------------------------------|----------------------------------------------------------------------------------------------------|-----------------------------|
|        | Deployment       Method:   Deploy to Android de                                                                                                    | Remove Rename                                                                                                    |                             |
|        | Copy application data: make in /root/work/qt/t                                                                                                    | est/build-TestQtQML-Androi                                                                                                    | Details 🔻                   |
|        | Package configurations                                                                                                    | $\circ$ ~ $\sim$ ×                                                                                                    | Details 🔺                   |
|        | Application                                                                                                    |                                                                                                    |                             |
|        | Android target SDK:                                                                                                    | android-10                                                                                                    | -                           |
|        | Libraries                                                                                                    |                                                                                                    |                             |
|        | Read information from ap                                                                                                    | plication (must be compiled)                                                                                                    |                             |
|        | Required Ot libraries                                                                                                    | Prebundled libraries                                                                                                    |                             |
|        | gnustl_shared         ✓ Qt5Core         Qt5V8         Qt5CLucene         Qt5Concurrent         Qt5Coript         Qt5Script         Qt5Sensors         Qt5Sxml         Qt5Xml         Qt5Xml | Please be aware that the order is<br>important: If library <i>A</i> depends on libr<br><i>B</i> <b>must</b> go before <i>A</i> . | very<br>ary B,<br>Jp<br>pwn |
|        | Cierra recelus ere                                                                                                    |                                                                                                    |                             |
|        | Sign package                                                                                                    |                                                                                                    |                             |
|        | Keystore:                                                                                                    | Create                                                                                                    | rowse                       |

#### • Signing the application.

- create a certificate

| Keystore                                       | Certificate      |                |
|------------------------------------------------|------------------|----------------|
|                                                | Alias name:      | play           |
| Password:                                      | Keysize:         | 2048           |
| Retype password:                               | Validity (days): | 10000          |
|                                                | Password:        | •••••          |
| Show password Password is ok                   | Retype password: | •••••          |
|                                                | Show password    | Password is ok |
| Certificate Distinguished Names                |                  |                |
| First and last name                            | e: BogDan Vatra  |                |
| Organizational unit (e.g. Necessitas           | ):               |                |
| Organization (e.g. KDE                         | ): KDAB          |                |
| City or locality                               | y: Brasov        |                |
| State or province                              | e: Brasov        |                |
| Two-letter country code for this unit (e.g. RO | ): RO            |                |
|                                                |                  | Save Close     |

Developer Days 2013

- Signing the application.
  - switch to release mode
  - open keystore and check "sign package"

| <u>File</u> <u>E</u> dit | t <u>B</u> uild <u>D</u> ebug <u>A</u> nalyze <u>T</u> ools <u>W</u> indow <u>H</u> elp |
|--------------------------|-----------------------------------------------------------------------------------------|
|                          | TestQtQML                                                                               |
| Qt                       | Build & Run Editor Code Style Dependencies                                              |
| Welcome                  | Add Kit  Android for arm (SCC 4)                                                        |
| Edit                     | Manage Kits Build Run                                                                   |
| 24                       | Qt5Concurrent     Ot5Gui                                                                |
| Design                   |                                                                                         |
| Debug                    | QtSscript Op                                                                            |
|                          | Qt5Sql                                                                                  |
| Projects                 | Qt5Xml                                                                                  |
| Analyze                  |                                                                                         |
| 2                        | Sign peckage                                                                            |
| Help                     | Keystore: /root/android_release.keystore Create Browse                                  |
| Astotomi                 | ☑ Sign package       ☑ Open package location after is complete                          |
| i 🔁 🖡                    | Certificate alias: play                                                                 |
| Release                  |                                                                                         |
|                          | Deploy configurations Details •                                                         |
|                          | Add Deploy Step -                                                                       |
|                          |                                                                                         |
|                          | P+ Type to locate (     I Issues 2 Search 3 Applica 4 Compil 6 Genera 7 Versio          |

Developer

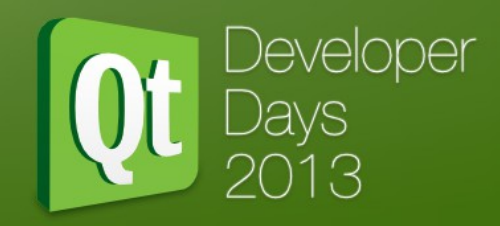

- Signing the application
  - If you want to target more than one platform with the same package, then you must build and run in release mode the application for every platform and then sign it !
  - When Qt Creator opens the location of the signed package, there you will have a few .apk files. Only the one with
     "-signed" in the name is the one which is signed and ready for publishing.

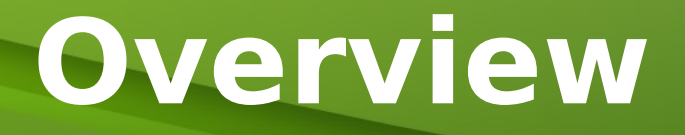

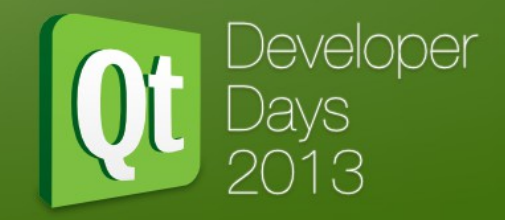

- Qt status.
- Development setup for Android.
- Using Qt Creator for Android.
- Deployment options.

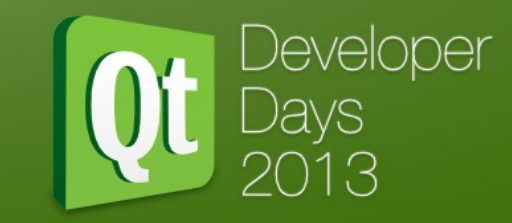

Qt Creator supports three deploying systems.

- Use Ministro service to install Qt.
- Deploy local Qt libraries to temporary directory.
- Bundle Qt libraries into the APK.

| <u>F</u> ile <u>E</u> dit | t <u>B</u> uild <u>D</u> | ebug <u>A</u> nalyze <u>T</u> ools <u>W</u> indow <u>H</u> elp    |                                        |               |
|---------------------------|--------------------------|-------------------------------------------------------------------|----------------------------------------|---------------|
|                           | TestQtQN                 |                                                                   |                                        |               |
| Welcome                   | Build &                  | Run Editor Code Style Dependenc                                   | ies                                    |               |
| Edit                      | Add Kit                  | -                                                                 |                                        |               |
| Design                    | Manage K                 | Android for arm (GCC 4<br>itS Build Run                           |                                        |               |
| Debug                     |                          | Deploy configurations                                             | 2 ~ × ×                                |               |
| Projects                  |                          |                                                                   |                                        |               |
| Analyze                   |                          | Qt Deployment                                                     | Advanced Actions                       |               |
| Help                      |                          | ● Use Ministro service to install Qt                              | Elean Temporary Libraries Directory or | Device        |
| TestQtQML                 |                          | <ul> <li>Deploy local Ot libraries to temporary direct</li> </ul> | Install Ministro from APK              |               |
|                           |                          |                                                                   |                                        |               |
| Release                   |                          |                                                                   |                                        |               |
|                           |                          |                                                                   |                                        |               |
|                           | A                        | dd Deploy Step -                                                  |                                        |               |
| >                         |                          |                                                                   |                                        | <b>•</b>      |
| -                         | 🔳 🔎 Typ                  | pe to locate ( 1 Issues 2 Search 3 A                              | Applicati 4 Compile 6 General 7        | Version 🗧 🛛 🔺 |

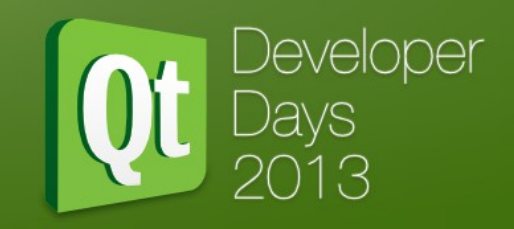

- Deploy local Qt libraries to temporary directory.
  - This deploy system is used mostly by Qt hackers when hacking on Qt itself.

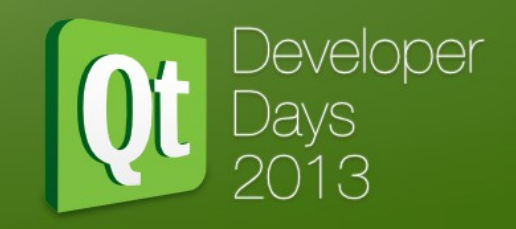

#### Bundle Qt libraries into the APK.

 This feature was added recently to Qt Creator. Beside your application and your resources Qt Creator adds all Qt libraries your application needs to run.

– Pro

- The APK contains everything it needs to run.
- Con
  - The APK is HUGE due to Qt libs which are pretty big (+40Mb/platform).
  - All Qt libs must be unpacked! So your application will need a lot of free space to run (+50Mb)
  - Most of the low-end devices users can't afford to spend that much free space.
  - Due to big size you can't target more than one platform/apk. You must create an apk for every platform (armv5, armv7, x86).
  - No VFP on armv5 devices or NEON on armv7 devices.
  - Qt not shared with other Qt apps.
  - No separate libs update.

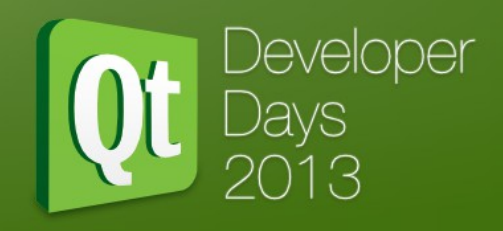

- Use Ministro service to install Qt.
  - Why Ministro was invented?
    - In 2009/2010 most devices have limited free space (<100 Mb).</li>
    - Google Market had a lower package size limit than today's 50Mb limit/apk.

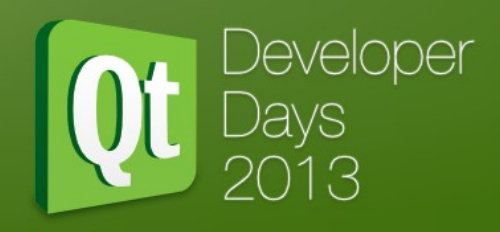

- Use Ministro service to install Qt.
  - How it works
    - your package will contain ONLY your application's .so file(s), its resources.
    - application starts and connect to Ministro service
      - opens Android play for the user to install Ministro
    - sends to Ministro the dependencies list
      - downloads missing files
    - Ministro sends back another list with everything the application needs to load.
    - The Application loads everything and starts the Qt application.

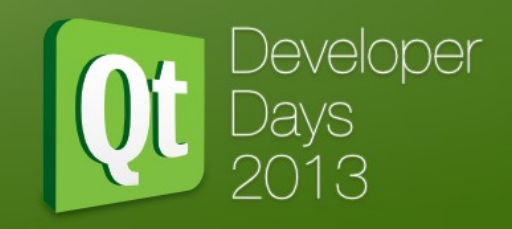

- Use Ministro service to install Qt.
  - Pro
    - Using Ministro, the user needs to download \*ONLY\* once the Qt libs.
    - Ministro can detect VFP on amv5 and NEON on armv7 download respective libs.
    - Ministro can update Qt libs, without requiring app update.
    - You can easily target all Android platforms with a single APK.
    - You can use your own Ministro sources with your own libraries.
  - Con
    - Not very user friendly?
    - Ministro upgrades Qt libraries and it might break things?

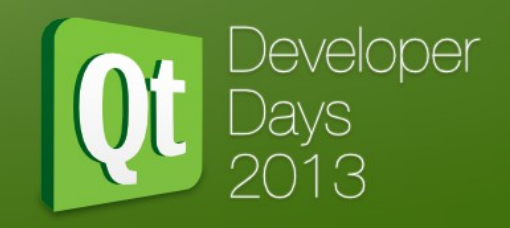

- Use Ministro service to install Qt.
  - Ministro uses a Debian like release scheme with three different repositories
    - unstable
    - testing
    - stable

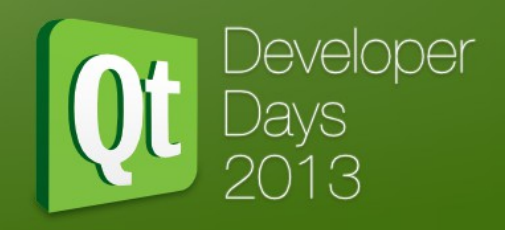

- Use Ministro service to install Qt.
  - Every major Qt release will use a different location for Ministro.
    - http://download.qt-project.org/ministro/android/qt5/qt-5.1/
    - http://download.qt-project.org/ministro/android/qt5/qt-5.2/

# That's all folks!

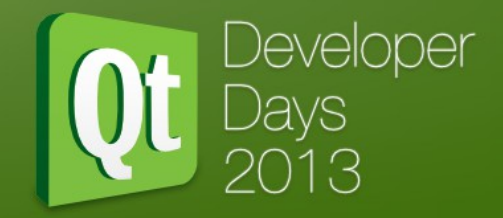

### Thank you for your time !

Any questions?